# **INCOME SURVEY GUIDE**

## Step 1: Go to Schoolcafe.com/fbisd

#### Sign in to your account

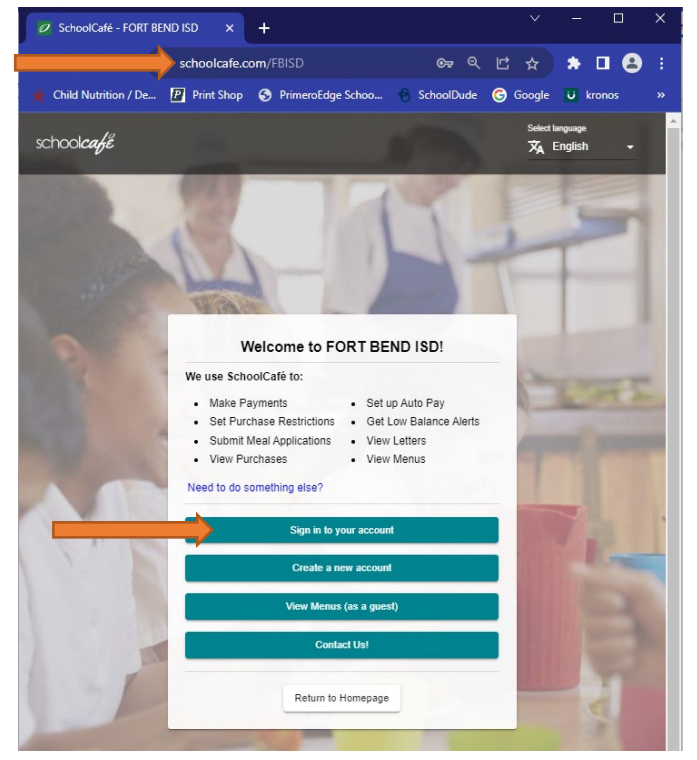

| CLICK HERE: ACH PAYMENTS - NO CONVENIENCE FEEI                                                                                                    |                                                                  |  |  |
|----------------------------------------------------------------------------------------------------|------------------------------------------------------------------|--|--|
| SchoolCafe Scheduled Maintenance                                                                                                    |                                                                  |  |  |
| anage your student accounts, apply for free or n                                                                                                    | reduce benefits, and more!                                       |  |  |
|                                                                                                    | In order to continue receiving emails from SchoolCafé low b      |  |  |
| Apply for Benefits                                                                                                    | Make a Payment Add money to your cafeteria accounts.             |  |  |
| 0                                                                                                    |                                                                  |  |  |
| 50.00                                                                                                    |                                                                  |  |  |
| <b>50.00</b><br>Balance as of May 19, 2023, 12.33 pm                                                                                                    | +2                                                               |  |  |
| \$ RME Early Literacy Center , Grade: KG                                                                                                    | <b>+⊈</b><br>Add a Student                                       |  |  |
| S0.00 Balance as of May 19, 2023, 12.33 pm      ME Early Literacy Center , Grade: KG     Add Funds to Alan's Account                                                                                                    | +<br>Add a Student<br>Manage your student's caleteria accounts   |  |  |
| \$0.00<br>Balance as of May 19, 2023, 12.33 pm<br>♣ RME Early Literacy Center, Grade: KG<br>➡ Add Funds to Alan's Account<br>♣ Purchase History                                                                                                    | +<br>Add a Student<br>Manage your students' cafeteria accounts   |  |  |
| \$0.00<br>Balance as of May 19, 2023, 12.33 pm<br>S RME Early Literary Center, Grade: KG<br>Add Funds to Alan's Account<br>Add Funds to Alan's Account<br>Purchase History<br>Purchase Restrictions                                                                                                    | + C<br>Add a Student<br>Manage your students' cafeteria accounts |  |  |
| \$0.00<br>S0.00<br>Balance as of May 19, 2023, 12.33 pm<br>♦ RME Early Literary Center, Grade: KG<br>♦ Add Funds to Alan's Account<br>♦ Purchase History<br>♥ Purchase Restrictions<br>♥ Adamis Menus                                                                                                    | + C<br>Add a Student<br>Manage your students' cateteria accounts |  |  |
| S0.00 S0.00 Balance as of May 19, 2023, 1233 pm  Matched Funds to Alaris Account  Matched Funds to Alaris Account  Purchase Restrictions  Anis Restrictions  Anis R | +S<br>Add a Student<br>Manage your students' caleteria accounts  |  |  |

#### <u>STEP 2:</u>

Aake sure you have dded your student(s) o your account first. If ou need to add a tudent, click on add a tudent

If all students are showing on your account- Click on Apply for Benefits

## STEP 4: Update applicant(parent) information

| Free & Reduced Application                                                                                                |                                                                                                    |                                                                                                    |
|----------------------------------------------------------------------------------------------------|----------------------------------------------------------------------------------------------------|----------------------------------------------------------------------------------------------------|
| Income Survey                                                                                                    |                                                                                                    |                                                                                                    |
| 1 Contact                                                                                                    |                                                                                                    | Select largu<br>English                                                                                                    |
| Certify                                                                                                    |                                                                                                    |                                                                                                    |
| Please provide honest acknowledgement                                                                                     | f the terms and conditions for this application before                                                                                     | proceeding.                                                                                                    |
| John Doe<br>555 Julie Rivers Dr<br>Sugariand , TX 77478<br>(281) 834-1855<br>Johndoe1234@gmail.com                        | Edit 🌶                                                                                                    |                                                                                                    |
| I certify (promise) that all information<br>funds based on the information I pro<br>my children will lose benefits, and I | on this application is true and that all income is re<br>ided. I understand that school officials may verify<br>ray be prosecuted legally. | ported (where required). I understand that the school will receive Fede<br>(check) the information. I understand that if I purposely give false infor |
|                                                                                                    |                                                                                                    |                                                                                                    |

## STEP 3: Scroll down and click on next

| Free & Reduced App | kation                                                                                                    |                            |
|--------------------|----------------------------------------------------------------------------------------------------|----------------------------|
| Income Survey      |                                                                                                    |                            |
| Contact            |                                                                                                    | Select language<br>English |
| Household Le       | tter                                                                                                    |                            |
|                    | <section-header><text><section-header><section-header><section-header><text><text><text><text><text><list-item><list-item><list-item><list-item><list-item><section-header><section-header></section-header></section-header></list-item></list-item></list-item></list-item></list-item></text></text></text></text></text></section-header></section-header></section-header></text></section-header>                                                                                                    |                            |
|                    | Vidge (1) Despense with the school's Deducina About 194<br>Despense of the school's Deducina About 194<br>Despense of the school 194<br>Despense of the school 194<br>Despense of the school 194<br>De |                            |

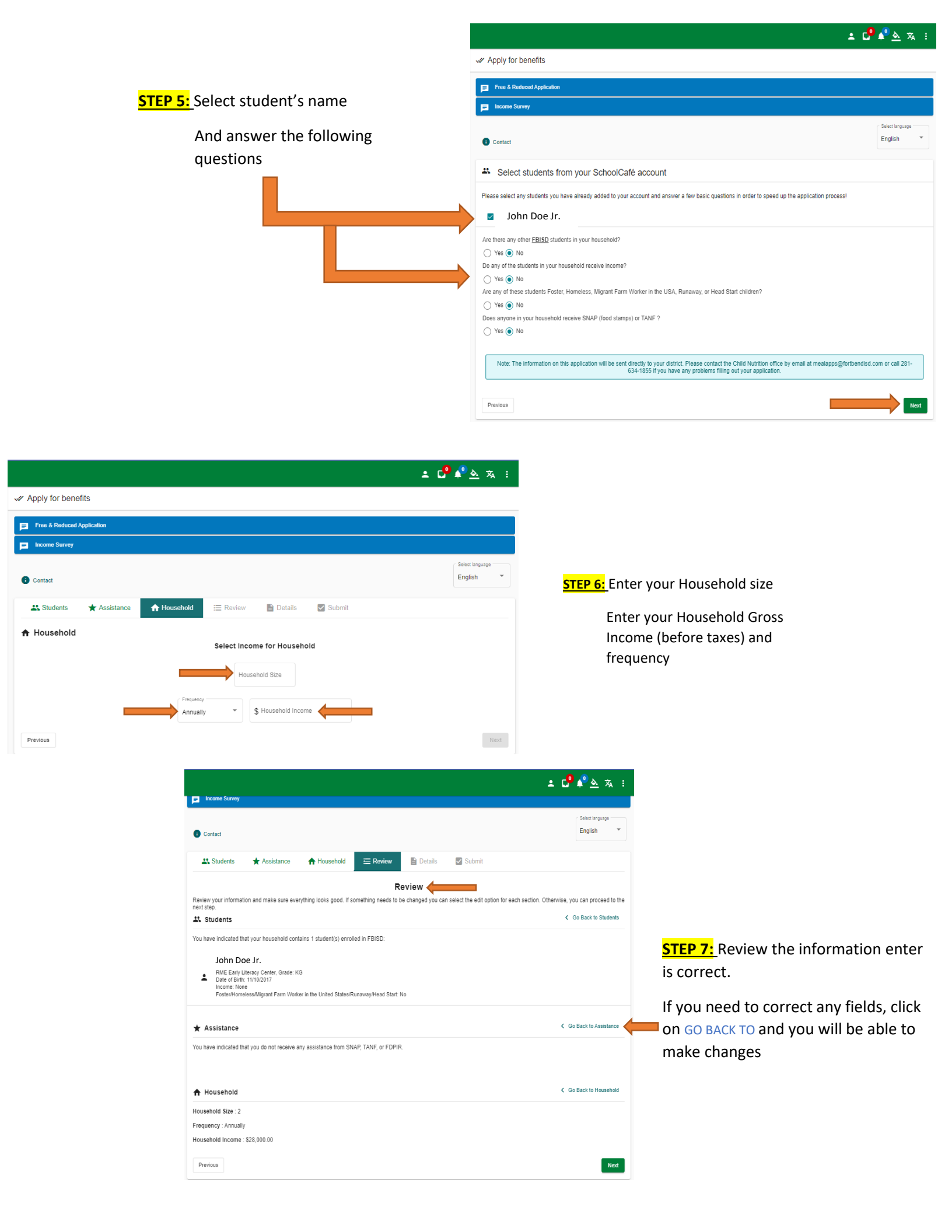

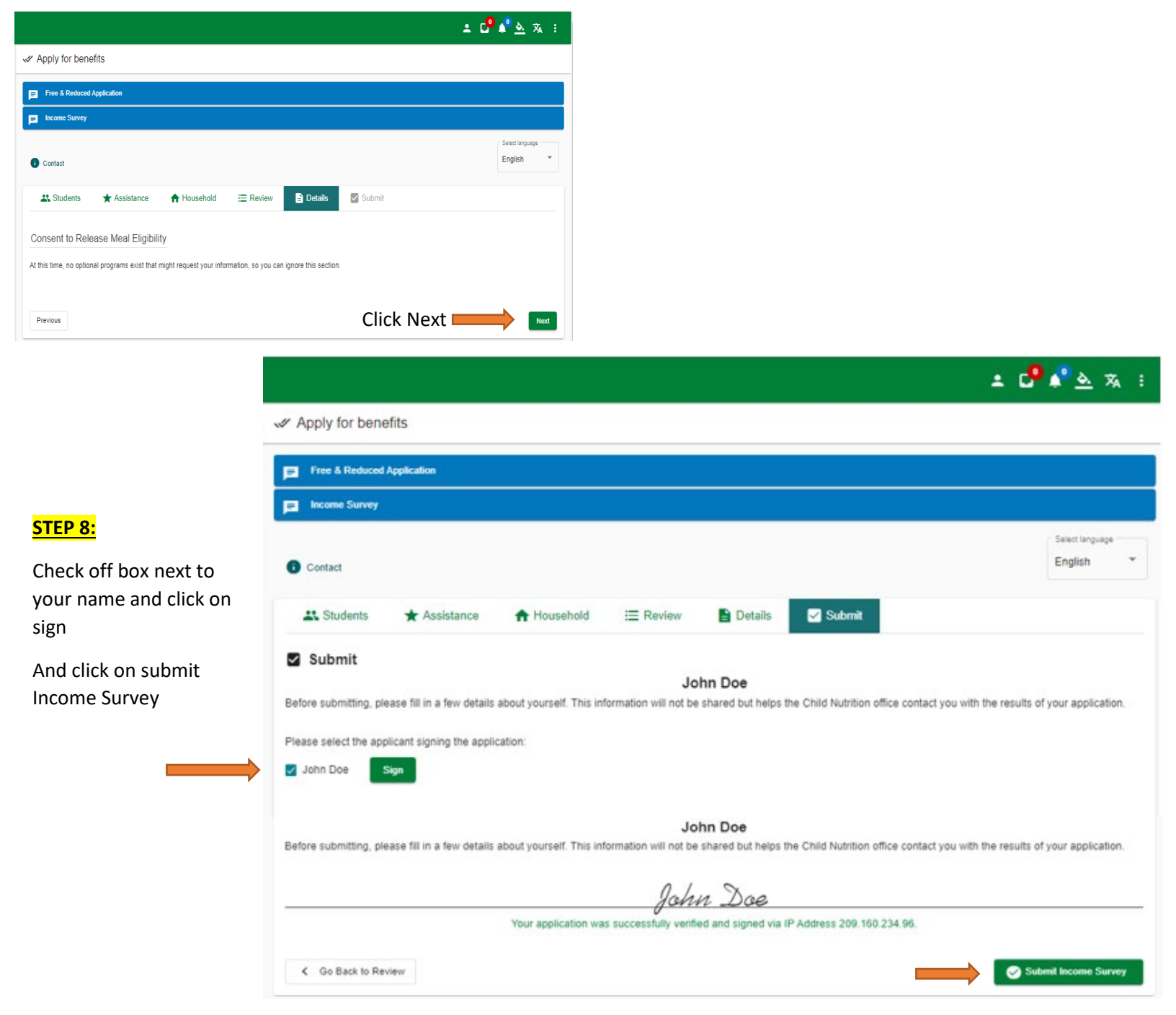

|                                                               | 🛓 🗗 🗣 🏝 🕱 🗄                  |
|---------------------------------------------------------------|------------------------------|
| Apply for benefits                                            |                              |
| Free & Reduced Application                                    |                              |
| Discome Survey                                                |                              |
| 1 Contact                                                     | Select language<br>English * |
| Summary                                                       |                              |
| You have successfully completed your online Income Survey!    |                              |
| I need to apply for more students. Start another application. |                              |

<u>Note:</u> Once you submit your income survey, it will not appear on my Application Tab. Please wait for Child Nutrition Department to send notification letter via email.